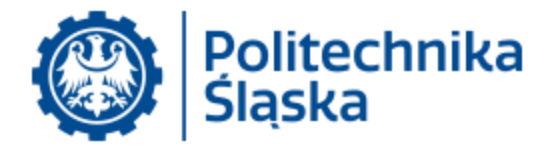

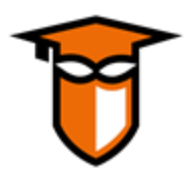

# Instrukcja instalacji klienta eduVPN oraz łączenia się do serwera eduVPN w Politechnice Śląskiej

**eduVPN** to usługa VPN skierowana dla użytkowników ze środowiska naukowo-badawczego. Celem jest zapewnienie zarówno bezpiecznego dostępu do macierzystej instytucji, jak i bezpieczny dostęp do Internetu w innych lokalizacjach, zwłaszcza tam, gdzie nie jest dostępny eduroam.

Serwis eduVPN udostępniany przez Centrum Komputerowe Politechniki Śląskiej umożliwia użytkownikom Politechniki Śląskiej bezpieczny dostęp dostępny do sieci uczelni.

**Pracownicy Politechniki Śląskiej mają uaktywniony dostęp bez potrzeby wnioskowania o nadanie uprawnień.** Osoby o innym statusie (np. studenci) muszą mieć uaktywniony dostęp na podstawie wniosku złożonego przez pracownika. W tym celu pracownik powinien wysłać wniosek pocztą elektroniczną ze swojego adresu służbowego w domenie @polsl.pl na adres <u>sysadm@polsl.pl</u> podając okoliczności (np. udział w projekcie, dostęp do laboratorium), planowany okres dostępu, imię, nazwisko i identyfikator osoby.

Informacje o projekcie dostępne są pod adresem: http://eduvpn.org/.

Strona z informacjami ogólnymi o serwerze w Politechnice Śląskiej: eduvpn.polsl.pl

UWAGA: w trakcie instalacji oprogramowania system operacyjny może poprosić o uprawnienia administratora komputera. Jeśli Państwa komputer jest zarządzany przez lokalnego administratora, w celu instalacji oprogramowania należy zwrócić się o pomoc do tego administratora.

## Spis treści

| 1.   | Instalacja klienta eduVPN w systemie operacyjnym Windows 102                                  |
|------|-----------------------------------------------------------------------------------------------|
| 2.   | Instalacja klienta na urządzeniu z systemem operacyjnym Android7                              |
| 3.   | Instalacja klienta na urządzeniach z innym systemem operacyjnym (iOS, MacOS, Linux)12         |
| 4.   | Łączenie się do serwera eduVPN Politechniki Śląskiej przy użyciu skonfigurowanej aplikacji 13 |
| 5.   | Postępowanie w przypadku wystąpienia błędu w trakcie próby połączenia skonfigurowanego        |
| prog | gramu eduVPN                                                                                  |

- 1. Instalacja klienta eduVPN w systemie operacyjnym Windows 10
  - a. Proszę pobrać program instalacyjny z oficjalnej strony projektu eduVPN (eduvpn.org): <u>https://app.eduvpn.org/windows/eduVPNClient\_latest.exe</u>
  - b. Po pobraniu należy uruchomić pobrany program instalacyjny;

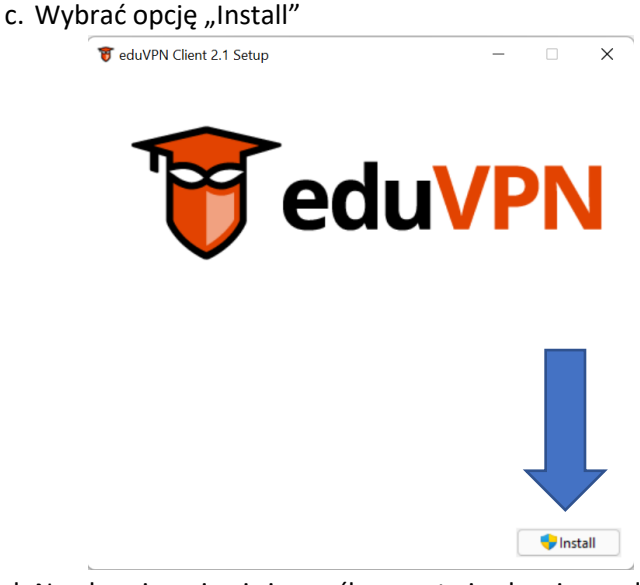

d. Na ekranie pojawi się prośba o potwierdzenie zgody na zezwolenie na wprowadzenie zmian przez aplikację **eduVPN Client**. Należy wybrać opcję TAK;

 $\times$ 

e. W trakcie pracy program będzie wyświetlał postęp poszczególnych operacji:

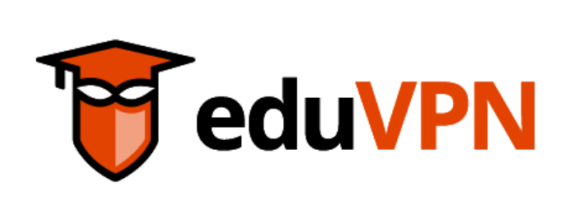

Setup Progress Processing: eduVPN Client 2.1 x64

😈 eduVPN Client 2.1 Setup

<u>C</u>ancel

f. Po zakończeniu instalacji może pojawić się prośba o restart komputera, należy wybrać opcję
 **Restart** po upewnieniu się, że mamy zapisane wszystkie potrzebne dokumenty w uruchomionych programach.

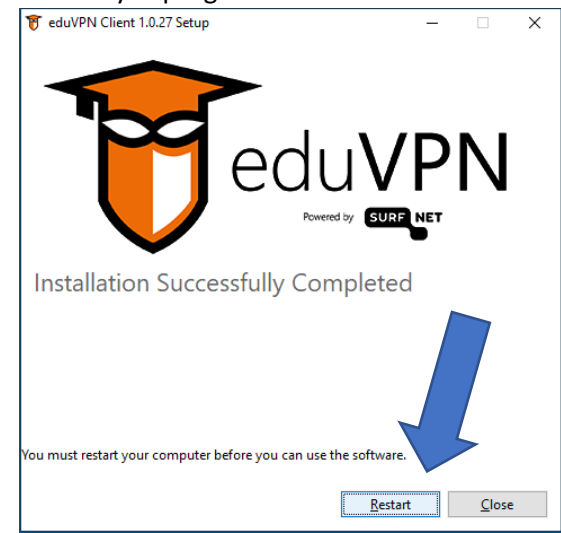

g. Uruchomić program eduVPN (albo korzystając z opcji Launch, albo ręcznie z menu systemu):

×

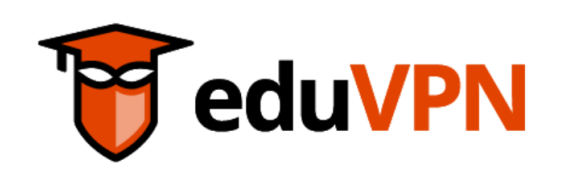

Installation Successfully Completed

😈 eduVPN Client 2.1 Setup

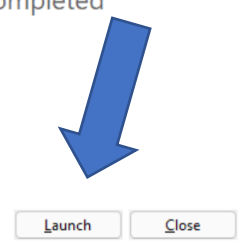

\_

h. Po uruchomieniu należy w polu wyboru instytucji wpisać początek nazwy Politechnika Śląska (wystarczy zwykle "Pol") i z wyświetlonej listy wybrać Politechnikę

| 😈 eduVPN                       | _                           |            | ×          |
|--------------------------------|-----------------------------|------------|------------|
| Find your i                    | <mark>VPN</mark><br>nstitut | ¢          | ¥ ?        |
|                                | institu                     |            |            |
| Q Pol                          |                             |            |            |
| ff Institute Access            |                             | 7          |            |
| Instituto Politécnico de Braga | inça                        |            |            |
| The Norwegian Police Univer-   | sit ye                      | (PHS)      | >          |
| Politechnika Śląska            |                             |            | >          |
| l Iniversité Polvtechnique Hai | its-de-Fran                 | P          | <b>`</b>   |
| Secure Internet                |                             |            |            |
| University College Copenhage   | en (formerl                 | y Metrop   |            |
| MARTEC Maritime and Polyte     | chnic Unive                 | ersity Col | >          |
| University College Copenhage   | en (formerl                 | y Metrop   | >          |
| Metropolia University of Appl  | iad Science                 | ic .       | 、 <b>-</b> |

i. W domyślnej przeglądarce zostanie otworzona strona logowania: https://login.eduvpn.polsl.pl/...

| olSI 👬 ING BusinessOnLine 🗋 Prasa                    | Private 🗋 Mapy 👿 Wikipedia                                                                                                    | <br> | Polski | English | )<br>1 |
|------------------------------------------------------|----------------------------------------------------------------------------------------------------|------|--------|---------|--------|
| Adres strony powinien zaczynać się od                | Logowanie                                                                                                    |      |        |         |        |
| https://login.eduvpn.polsl.pl                        | Proszę zalogować się za pomocą nazwy<br>użytkownika i hasła. Jako nazwę użytkownika<br>proszę podać <b>wyłącznie</b> sam login bez |      |        |         |        |
| Z lewej strony adresu powinna być<br>widoczna kłódka | domeny @polsl.pl lub @student.polsl.pl.<br>Nazwa użytkownika                                                                       |      |        |         |        |
|                                                      | Hasło                                                                                                    |      |        |         |        |
|                                                      | Logowanie                                                                                                    |      |        |         |        |

UWAGA: otrzymaliśmy zgłoszenia, że przeglądarka Microsoft Edge może nieprawidłowo realizować obsługę strony uwierzytelniania. Zalecamy używanie (jako domyślnej) przeglądarki Google Chrome lub Mozilla Firefox.

 j. Po sprawdzeniu, że adres strony rozpoczyna się jw. należy w odpowiednich polach wpisać nazwę użytkownika (wyłącznie część przed @polsl.pl, chodzi o nazwę użytkownika, a nie o adres poczty elektronicznej) oraz hasło do konta @polsl.pl oraz nacisnąć przycisk "Logowanie";

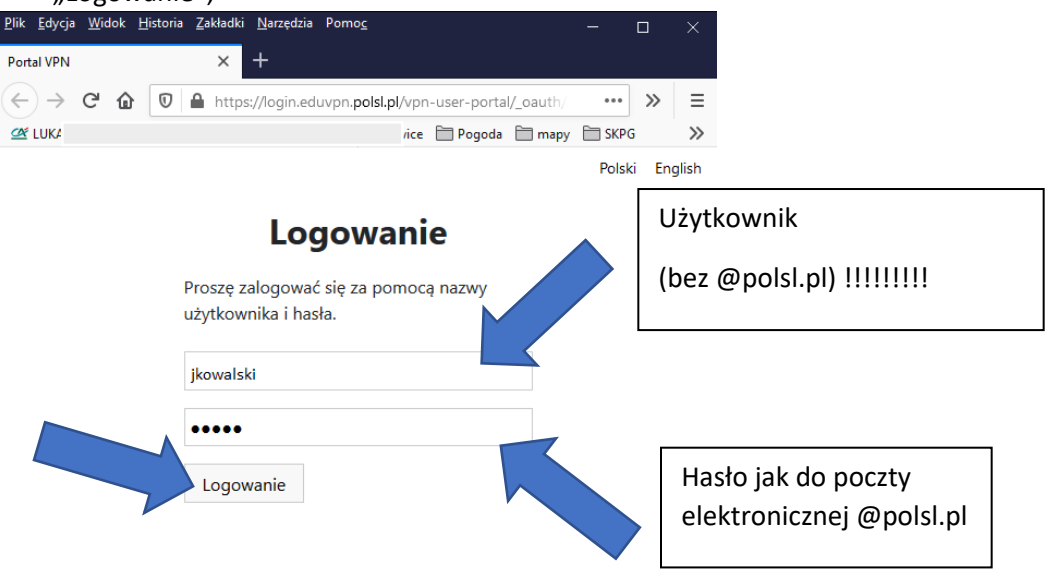

k. Po uwierzytelnieniu wyświetli się komunikat: "Zaakceptuj tylko jeżeli próbujesz łączyć się do VPN za pomocą tej aplikacji!", proszę nacisnąć przycisk "Zaakceptuj aplikację";

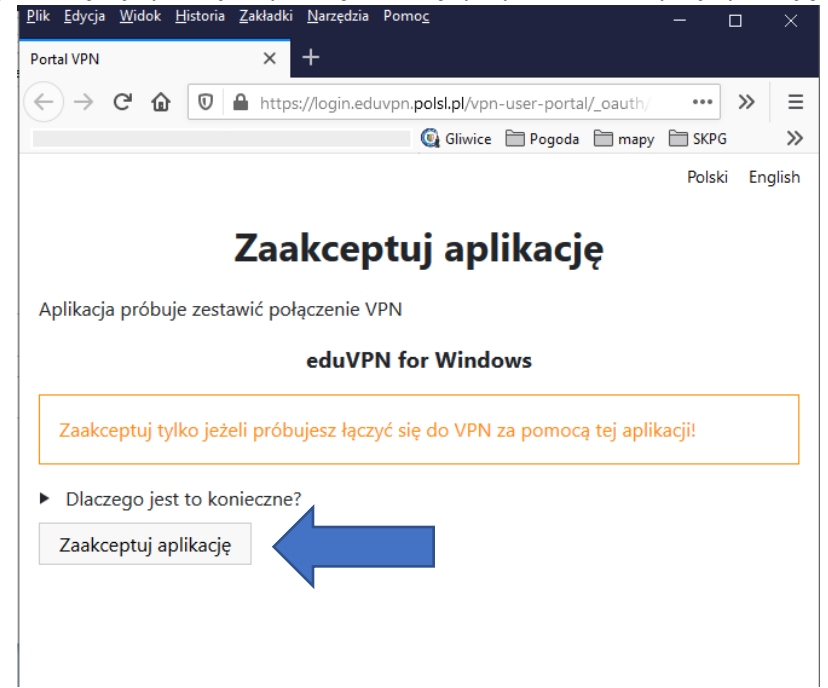

I. W oknie powinien pojawić się napis "The client succesfully authorized. You can now close this tab". Stronę w przeglądarce można już zamknąć;

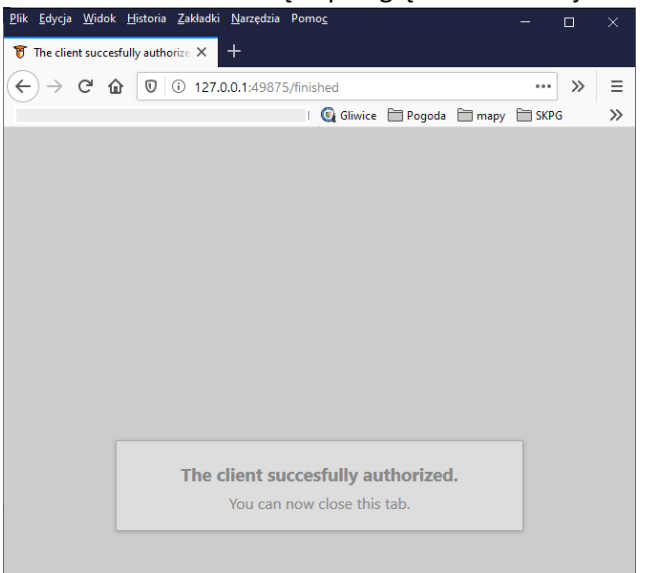

m. W oknie programu eduVPN powinna się pojawić pozycja Politechnika Śląska;

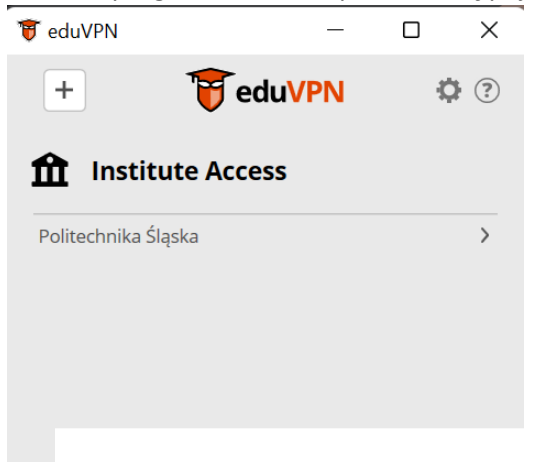

n. Program eduVPN jest gotowy do połączenia.

#### 2. Instalacja klienta na urządzeniu z systemem operacyjnym Android

a. Proszę otworzyć Sklep Play i wyszukać aplikację eduVPN (proszę sprawdzić, czy ikona jest zgodna z tą na rysunku, a autorem aplikacji jest SURF Cooperative);

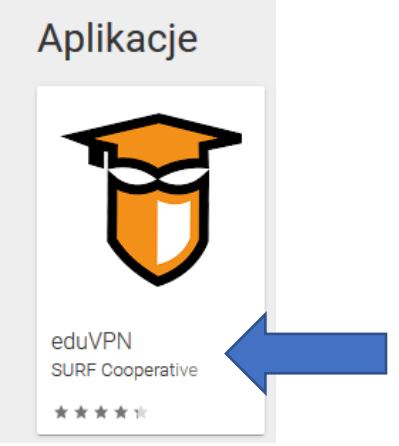

b. Po wybraniu ww. aplikacji użyć opcji Zainstaluj;

| F                                                                                                    | eduVPN<br>SURF Cooperative Narzędzie<br>PEGI 3<br>• Aplikacja jest zgodna z Two | a , ,                                                                                                    | * * * * 16 ≗                                                                                                    |  |
|----------------------------------------------------------------------------------------------------|---------------------------------------------------------------------------------|----------------------------------------------------------------------------------------------------|----------------------------------------------------------------------------------------------------|--|
| 9.4 mG 17.49<br>♥ deUVPN ③                                                                                                    | Dodaj do listy życzeń<br>Z z mo 17.52<br>C du VPN                               | ► ?∡ en0 1753<br><b>F</b> eduVPN ©                                                                                                    | Zainstaluj                                                                                                    |  |
| Chocese your percential           Setest the pooling tops you wont to use the bind your of the set of the set of the | Connect to VPN                                                                  | VPN connection<br>Status Povider Profile<br>Antertain<br>Notifications Connection Info<br>Profile Connection Info<br>Profile Connec | Force TOP<br>Sometimes, edu/VPK or<br>because of erry stirit of<br>these circumstances.<br>December 2010<br>December 2010<br>December 20 |  |
|                                                                                                    | Add Provider                                                                    | Disconnect                                                                                                    | Sa                                                                                                    |  |

c. Po instalacji proszę użyć opcji Uruchom;

d. Wpisz nazwę "Politechnika Śląska" w okno wyboru instytucji (zwykle wystarczy wpisać "Pol"):

| 🗑 eduVPN                                                                                                    |                                                                                                    |                                                        |                             |                                                |         |
|----------------------------------------------------------------------------------------------------|----------------------------------------------------------------------------------------------------|--------------------------------------------------------|-----------------------------|------------------------------------------------|---------|
|                                                                                                    |                                                                                                    | —                                                      |                             |                                                | ×       |
|                                                                                                    | 🗑 edu                                                                                                    |                                                        |                             | ф                                              | ?       |
|                                                                                                    | ~                                                                                                    |                                                        |                             |                                                |         |
|                                                                                                    | Find your i                                                                                                    | nstj                                                   | .e                          |                                                |         |
| Q Pol                                                                                                    |                                                                                                    |                                                        | >                           |                                                |         |
|                                                                                                    |                                                                                                    |                                                        |                             |                                                | )       |
| ff Ins                                                                                                    | titute Access                                                                                                    |                                                        |                             |                                                |         |
| Instituto P                                                                                                 | olitécnico de Braga                                                                                                    | nça                                                    |                             | >                                              |         |
| The Norw                                                                                                    | egian Police Univers                                                                                                    | ity College                                            | (PHS)                       | >                                              |         |
| Politechni                                                                                                  | ka Śląska                                                                                                    |                                                        |                             | >                                              |         |
| Université                                                                                                  | Polvtechnique Hau                                                                                                    | ts-de-Fran                                             | -0                          | >                                              | •       |
| See                                                                                                    | cure Internet                                                                                                    |                                                        |                             |                                                |         |
| University                                                                                                  | College Copenhage                                                                                                    | n (formerl                                             | y Metr                      | op>                                            |         |
| MARTEC N                                                                                                    | Aritime and Polytee                                                                                                    | hnic Unive                                             | ersity (                    | Col>                                           |         |
| University                                                                                                  | College Copenhage                                                                                                    | n (formerl                                             | y Metr                      | op>                                            |         |
| Metropoli                                                                                                   | a University of Appli                                                                                                    | ad Science                                             | ,<br>ic                     | ·<br>>                                         | -       |
| ietlonej                                                                                                    | listy wybierz                                                                                                    | : Polite                                               | chni                        | ka                                             | Śląsł   |
| 🗑 eduVPN                                                                                                    |                                                                                                    | _                                                      |                             |                                                | Х       |
|                                                                                                    | 🐨 adu                                                                                                    |                                                        |                             |                                                |         |
|                                                                                                    | U cuu                                                                                                    | VIIN                                                   |                             |                                                | $\odot$ |
|                                                                                                    | Find your i                                                                                                    |                                                        |                             |                                                |         |
|                                                                                                    | FIND YOUL I                                                                                                    | nstitu                                                 | te                          |                                                |         |
| r                                                                                                    | rinu your i                                                                                                    | nstitu                                                 | te                          |                                                |         |
| Q Pol                                                                                                    |                                                                                                    | nstitu                                                 | te                          |                                                |         |
| Q Pol                                                                                                    | titute Access                                                                                                    | nstitu                                                 | te                          |                                                |         |
| Q Pol                                                                                                    | titute Access                                                                                                    | nstitut                                                |                             |                                                |         |
| Q Pol                                                                                                    | i <b>titute Access</b>                                                                                                    | nstitui                                                |                             | >                                              |         |
| Q Pol                                                                                                    | s <b>titute Access</b><br>olitécnico de Bragai<br>egian Police Univers                                                                                                    | nstitui                                                | (PHS)                       | >                                              |         |
| Q Pol Instituto P The Norwa Politechnil                                                                     | i <b>titute Access</b><br>olitécnico de Bragal<br>agian Police Univers<br>ka Śląska                                                                                                 | nça                                                    | (PHS)                       | >                                              |         |
| Q Pol<br>Instituto P<br>The Norwe<br>Politechnil<br>Université                                              | s <b>titute Access</b><br>olitécnico de Bragar<br>egian Police Univers<br>ka Śląska<br>Polytechnique Hau                                                                            | nça<br>ity c                                           | (PHS)                       | ><br>><br>><br>>                               |         |
| Q     Pol       Instituto P       Instituto P       The Norway       Politechnii       Université       Sea | ititute Access<br>olitécnico de Bragar<br>egian Police Univers<br>ka Śląska<br>Polvtechnique Hau<br>cure Internet                                                                   | nça<br>itye<br>ts-de-Franc                             | (PHS)                       | ><br>><br>><br>>                               |         |
| Q Pol<br>Instituto P<br>The Norwa<br>Politechni<br>Université<br>Sea<br>University                          | ititute Access<br>olitécnico de Bragar<br>egian Police Univers<br>ka Śląska<br>Polytechnique Hau<br><b>cure Internet</b><br>College Copenhage                                       | nça<br>ity<br>ts-de-Franc                              | (PHS)                       | ><br>><br>><br>>                               |         |
| Q Pol<br>Instituto P<br>The Norw<br>Politechnil<br>Université<br>Sec<br>University<br>MARTEC M              | stitute Access<br>olitécnico de Bragar<br>egian Police Univers<br>ka Śląska<br>Polvtechnique Hau<br>cure Internet<br>College Copenhage<br>faritime and Polyted                      | nça<br>ity contractive<br>n (formerly<br>chnic Unive   | (PHS)<br>y Metr             | ><br>><br>><br>><br>><br>><br>><br>>           |         |
| Q Pol<br>Instituto P<br>The Norwa<br>Politechnil<br>Université<br>Oniversity<br>MARTEC M<br>University      | stitute Access<br>olitécnico de Bragai<br>egian Police Univers<br>ka Śląska<br>Polytechnique Hau<br>cure Internet<br>College Copenhage<br>faritime and Polytec<br>College Copenhage | nça<br>ity<br>ts-de-Franc<br>:hnic Unive<br>n (formerh | (PHS)<br>y Metr<br>ersity ( | ><br>><br>><br>><br>><br>><br>><br>><br>><br>> |         |

f. W domyślnej przeglądarce zostanie otworzona strona logowania: https://login.eduvpn.polsl.pl/...

| $\leftarrow$ $\rightarrow$ $\mathbf{C}$ $\widehat{\mathbf{a}}$ $\bigcirc$ $\mathbf{A}$ https://degin.eduvpn. <b>polsl.pl</b> /vpn-user-po | orta 🔜 🏠 🖂 🛃 🔍 network folder 🔶 🚇 🗊 🤹 🚱 🚺 🔌 🌔                                              | U  |
|----------------------------------------------------------------------------------------------------|--------------------------------------------------------------------------------------------|----|
| 🗅 PolSI 🔮 ING BusinessOnLine 🗅 Pra 🛛 🕀 ESJ 🔅 Czas 🕀 E-MS                                                                                  | -Portal 🗅 Private 🗅 Mapy 👿 Wikipedia                                                       |    |
|                                                                                                    | Polski Englis                                                                              | sh |
| Adres strony powinien zaczynać się od                                                                                                    | Logowanie                                                                                  |    |
| https://login.eduvpn.polsl.pl                                                                                                    | Proszę zalogować się za pomocą nazwy                                                       |    |
| Z lewei strony adresu powinna być                                                                                                    | użytkownika i hasła. Jako nazwę użytkownika<br>proszę podać <b>wyłącznie</b> sam login bez |    |
| widoczna kłódka                                                                                                    | domeny @polsl.pl lub @student.polsl.pl.                                                    |    |
|                                                                                                    | Nazwa użytkownika                                                                          |    |
|                                                                                                    | Hasło                                                                                      |    |
|                                                                                                    | Logowanie                                                                                  |    |

g. Należy w odpowiednich polach wpisać nazwę użytkownika (wyłącznie część przed @polsl.pl, chodzi o nazwę użytkownika, a nie o adres poczty elektronicznej) oraz hasło do konta @polsl.pl oraz nacisnąć przycisk "Logowanie";

| <u>P</u> lik <u>E</u> dycja <u>W</u> idok <u>H</u> istor | ria <u>Z</u> akładki <u>N</u> arzędzia Pomo <u>c</u>          | -        |          |                                              |
|----------------------------------------------------------|---------------------------------------------------------------|----------|----------|----------------------------------------------|
| Portal VPN                                               | × +                                                           |          |          |                                              |
| ← → C ŵ 0                                                | https://login.eduvpn. <b>polsl.pl</b> /vpn-user-portal/_oauth | •••      | » :      | =                                            |
|                                                          | 🚱 Gliwice 📄 Pogoda 📄 map                                      | у 🗎 SKPG | ; ;      | >                                            |
|                                                          |                                                               | Polsk    | i Englis | h                                            |
|                                                          | Logowanie                                                     |          | Uży      | tkownik                                      |
|                                                          | Proszę zalogować się za pomocą nazwy<br>użytkownika i hasła.  |          | (be      | z @polsl.pl) !!!!!!!!                        |
| -                                                        | jkowalski                                                     |          |          |                                              |
|                                                          | Logowanie                                                     |          | H<br>e   | asło jak do poczty<br>ektronicznej @polsl.pl |

h. Po uwierzytelnieniu wyświetli się komunikat: "Zaakceptuj tylko jeżeli próbujesz łączyć się do VPN za pomocą tej aplikacji!", proszę nacisnąć przycisk "Zaakceptuj aplikację";

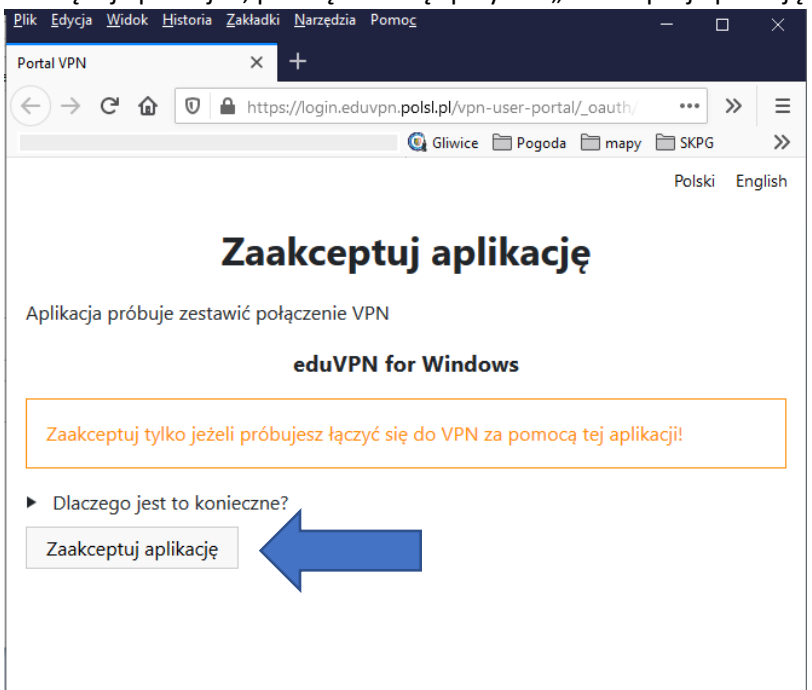

i. W oknie powinien pojawić się napis "The client succesfully authorized. You can now close this tab". Stronę w przeglądarce można już zamknąć;

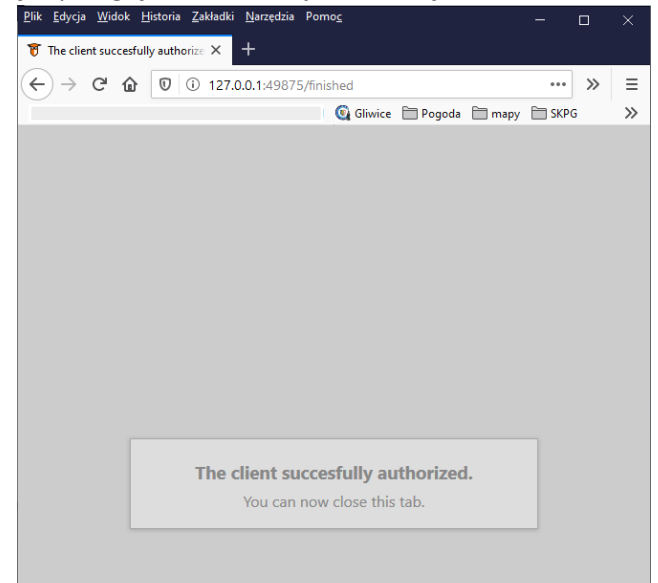

j. W oknie programu eduVPN powinna się pojawić pozycja Politechnika Śląska;

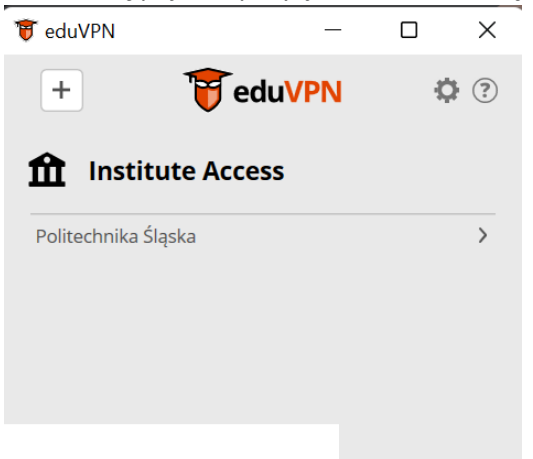

k. Program eduVPN jest gotowy do połączenia.

#### 3. Instalacja klienta na urządzeniach z innym systemem operacyjnym (iOS, MacOS, Linux)

W przypadku urządzeń z systemami operacyjnymi **iOS i MacOS** proszę pobrać aplikację z systemu dystrybucji oprogramowania właściwego dla systemu operacyjnego (iTunes/AppStore). Instalacja i konfiguracja odbywa się analogicznie jak dla systemu Android.

Urządzenia z systemem **Linux** powinni dokonać instalacji w sposób opisany na stronie <u>https://app.eduvpn.org/</u>, sekcja eduVPN for Linux.

UWAGA: Podczas konfiguracji VPN w zakładkach "IPv4" i "IPv6" należy włączyć opcję "**Use this** connection only for resources on its network"

| Cancel                                                |          | Politechnika Śląska         | VPN        | Apply       |  |  |
|-------------------------------------------------------|----------|-----------------------------|------------|-------------|--|--|
| Details Identity                                      | IPv4     | IPv6                        |            |             |  |  |
| IPv4 Method                                           |          | • Automatic (DHCP)          | ◯ Link-Loc | al Only     |  |  |
| _                                                     |          | ) Manual                    | ODisable   | 2           |  |  |
|                                                       |          | O Shared to other computers | 5          |             |  |  |
| DNS                                                   |          |                             |            | Automatic 🕕 |  |  |
| Separate IP addresses                                 | with cor | mmas                        |            |             |  |  |
| Routes                                                |          |                             |            | Automatic 🕕 |  |  |
| Address                                               |          | Netmask                     | Gateway    | Metric      |  |  |
|                                                       |          |                             |            | 63          |  |  |
| Use this connection only for resources on its network |          |                             |            |             |  |  |
|                                                       |          |                             |            |             |  |  |
|                                                       |          |                             |            |             |  |  |
|                                                       |          |                             |            |             |  |  |
|                                                       |          |                             |            |             |  |  |

### 4. Łączenie się do serwera eduVPN Politechniki Śląskiej przy użyciu skonfigurowanej aplikacji

- a. Proszę uruchomić program eduVPN (a jeśli jest już uruchomiony to otworzyć okno programu);
- b. Proszę wybrać instytucję Politechnika Śląska;
  - c. Z listy opcji wybrać pozycję "Politechnika Śląska";

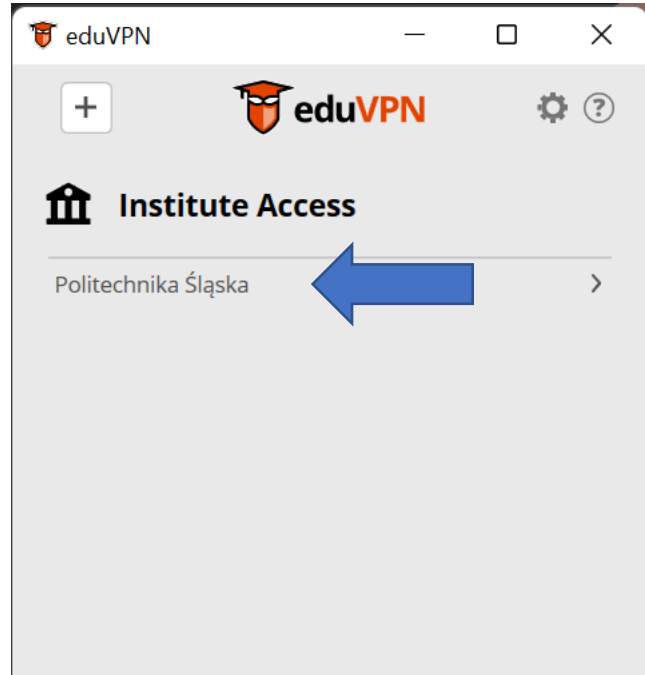

d. Po wybraniu instytucji (Politechnika Śląska) należy zainicjować połączenie poprzez naciśnięcie przycisku poniżej wiersza statusu (Not connected):

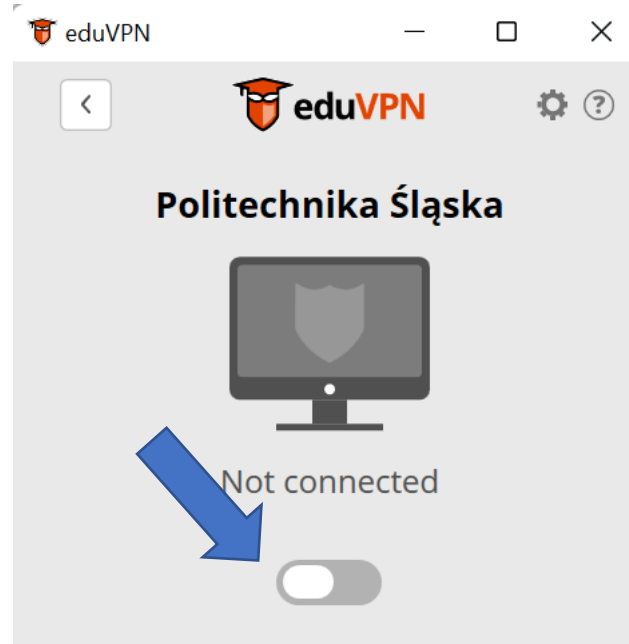

Jeśli program wyświetli stan Connected, połączenie jest już aktywne.

- e. Jeśli program eduVPN ma zapamiętane ważne dane połączenia, program nie będzie pytał ponownie o dane uwierzytelniające. Jeśli dane poprzedniego połączenia wygasły, program ponownie zapyta o nazwę użytkownika i hasło jak przy konfiguracji programu;
  - f. Po chwili powinno nastąpić nawiązanie połączenia, ikona połączenia zmieni kolor na zielony. VPN jest połączony. Okno programu eduVPN można zmniejszyć lub zamknąć. Ikona programu eduVPN powinna pojawić się w pasku stanu systemu operacyjnego. Zielony kolor ikony oznacza aktywne połączenie;

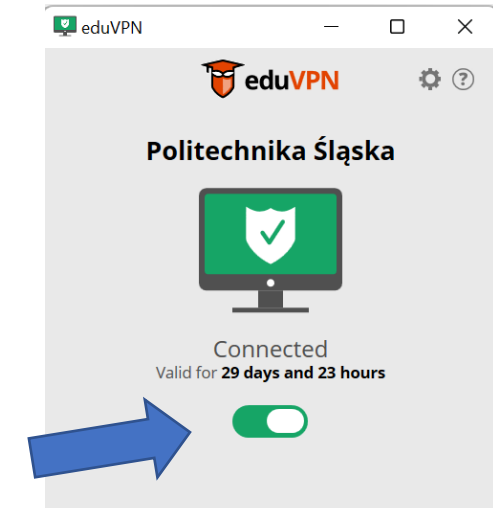

- g. Aktywne połączenie można rozłączyć otwierając okno programu eduVPN i wybierając przycisk zielony przycisk;
- h. W przypadku urządzeń mobilnych po wybudzeniu urządzenia program eduVPN powinien automatycznie nawiązać połączenie z serwerem eduVPN jeśli połączenie to było aktywne w momencie zamknięcia urządzenia.

- 5. Postępowanie w przypadku wystąpienia błędu w trakcie próby połączenia skonfigurowanego programu eduVPN
  - a. sprawdzić, czy urządzenie ma połączenie do sieci komputerowej (np. otwierając stronę Politechniki w przeglądarce);
  - b. użyć przycisku Disconnect (jeśli jest aktywny);
  - c. zamknąć aplikację eduVPN (w zależności od systemu Zakończ, lub Wymuś zatrzymanie);
  - d. uruchomić ponownie aplikację eduVPN i spróbować się połączyć;
  - e. jeśli aplikacja nie potrafi się w dalszym ciągu połączyć, należy usunąć skonfigurowany profil Politechnika Śląska (prawy przycisk myszy na pozycji Politechnika Śląska-> opcja Forget, lub w przypadku urządzeń dotykowych nacisnąć i przytrzymać pozycję listy, aż rozwinie się menu i wybrać opcję Forget) i dokonać ponownej konfiguracji jak podczas instalacji;

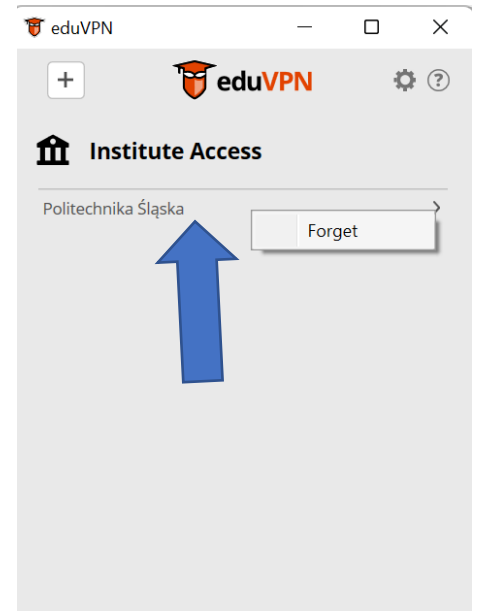

f. W pozostałych przypadkach prosimy o kontakt z całodobowymi operatorami Centrum Komputerowego Politechniki Śląskiej (<u>sysoper@polsl.pl</u>, +48 32 237 15 69).